## VPN verbinding PXL

## VPN Verbinding opzetten

Surf naar <u>https://login.pxl.be</u> en meld je aan met je studenten- of personeelsaccount:

## Login:

studentennummer@student.pxl.be personeelsnummer@pxl.be

Download de [Edgeclient]

Voor Mac, download [EdgeclientMac] Installeer de client

| ← → C 🌢 Vei 🚺 https://login.pxl.be/vdesk/webtop.eui?webtop=/Common/webtop_pxl_vpn&webtop_type=webtop_fu          |
|----------------------------------------------------------------------------------------------------|
| 🗰 Apps 🚯 PXL - Introductiepagi 🚯 Groep-S - Documenti M Gmail 🗹 My Work ToDo - Mici 🧩 Dashboard - OTRS 5 🧩 Wachtr |
|                                                                                                    |
|                                                                                                    |
|                                                                                                    |
|                                                                                                    |
|                                                                                                    |
|                                                                                                    |
|                                                                                                    |
|                                                                                                    |
| Applicaties en Links                                                                                             |
|                                                                                                    |
| EdgeClient 2 EdgeClientMac                                                                                       |
| Network Access                                                                                                   |
|                                                                                                    |
| ssl_vpn_studenten                                                                                                |
|                                                                                                    |
|                                                                                                    |
|                                                                                                    |
|                                                                                                    |
|                                                                                                    |
|                                                                                                    |
|                                                                                                    |
|                                                                                                    |
|                                                                                                    |
|                                                                                                    |
|                                                                                                    |
|                                                                                                    |
|                                                                                                    |
| This product is licensed from F5 Networks. © 1999-2016 F5 Networks. All rights reserved.                         |
|                                                                                                    |
| 3                                                                                                    |
|                                                                                                    |
|                                                                                                    |
|                                                                                                    |
|                                                                                                    |

Volg de instructies van de installer ([Next] of [Yes])

## Open de VPN Client. Deze heet **Big-IP Edge Client**.

Indien de snelkoppeling niet op je bureaublad staat, klik op de {**Start**} of {**windows**}-toets en typ **Big**. Selecteer de Big-Ip Edge Client om deze op te starten.

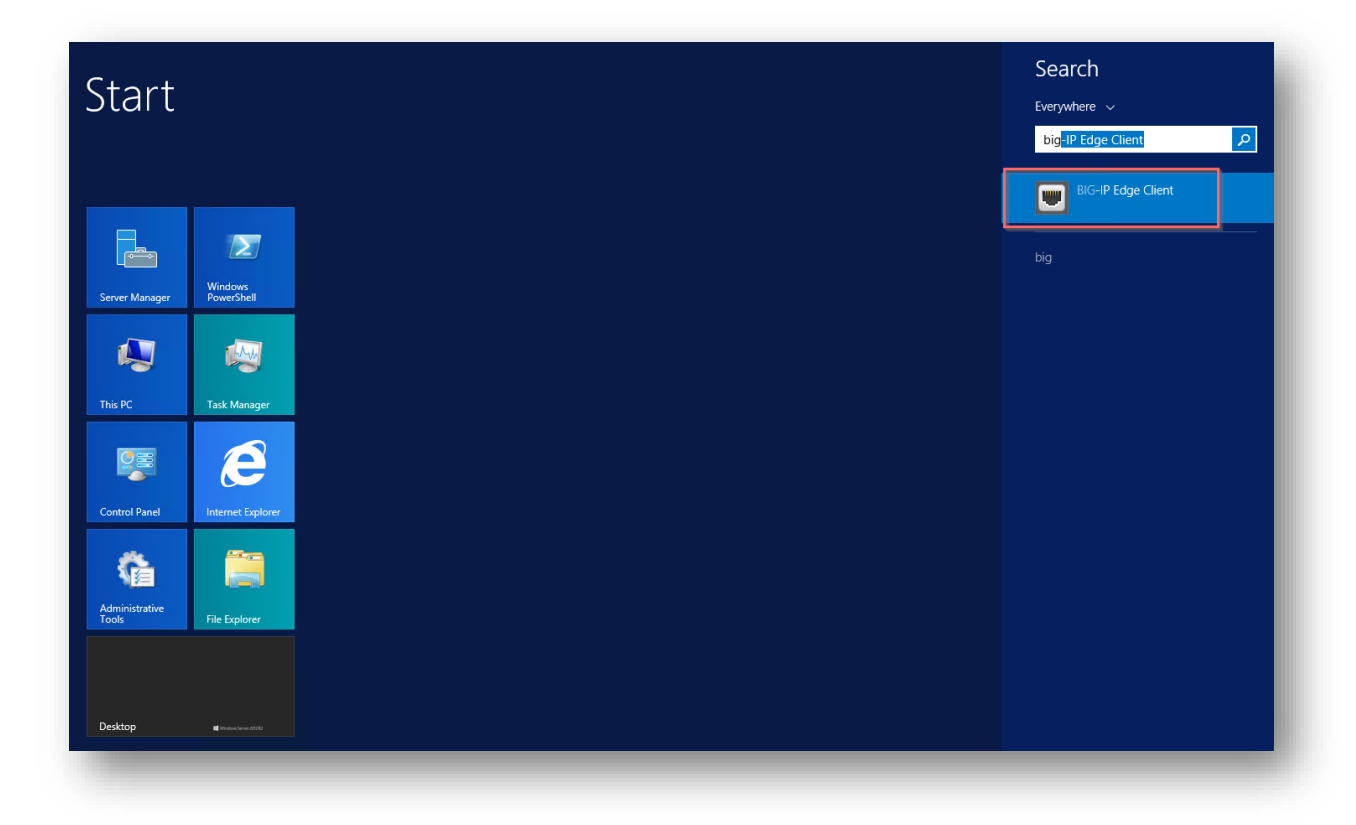

Klik op [Connect]

Geef je login en wachtwoord in en klik op [Login]